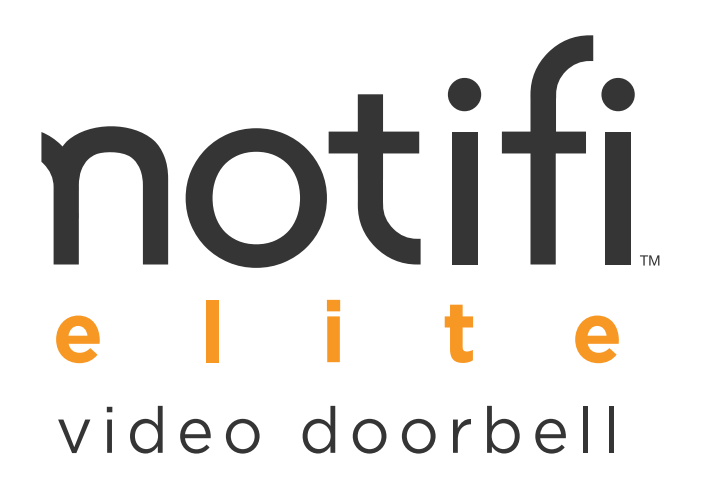

Owner's Manual Model: 3012

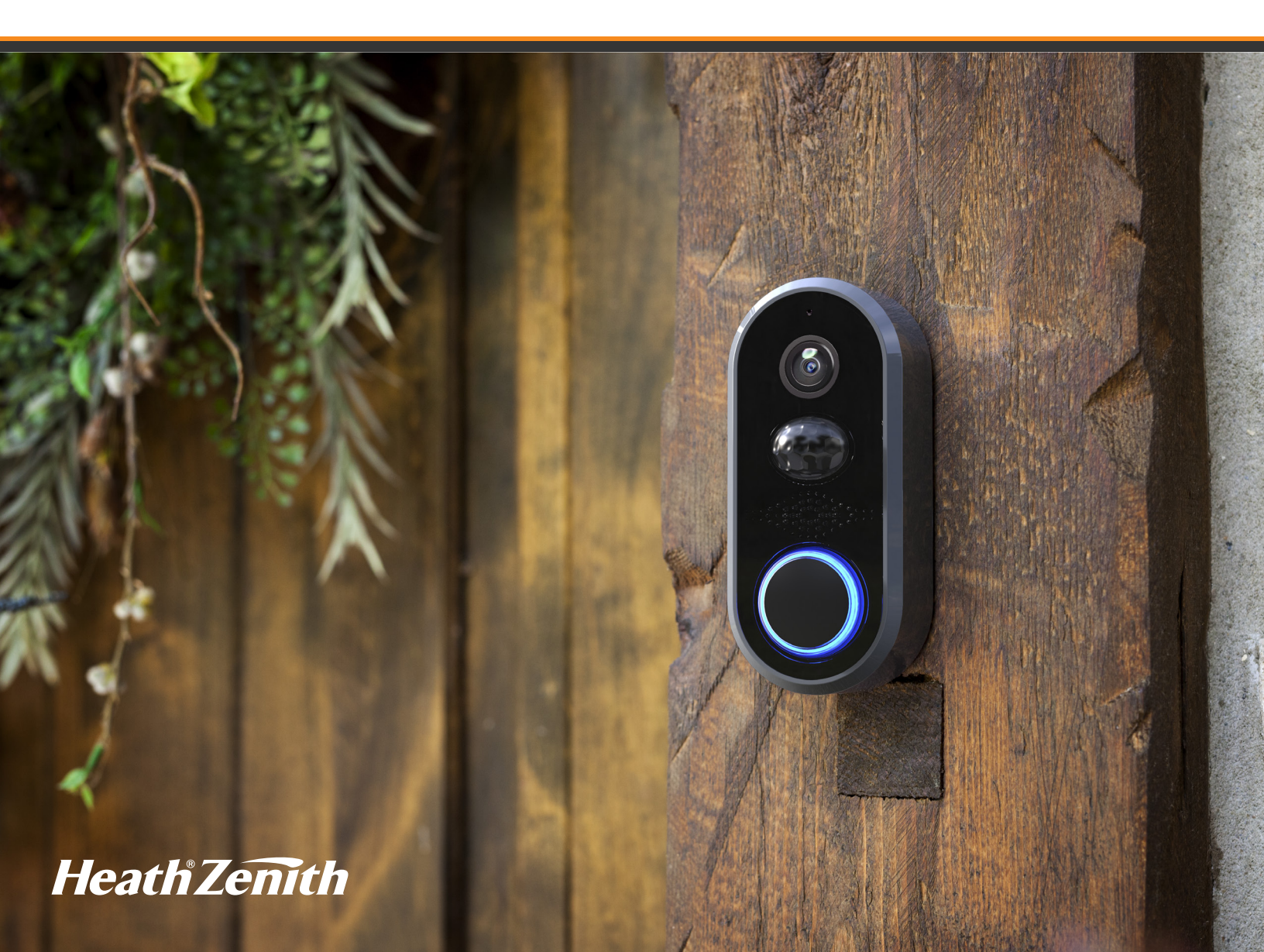

# Introduction

## **Table of Contents**

| INTRODUCTION  |       | • • | • | <br>• • |      | • |      | • |   | <br>• | • | • | ••• | . 2 | -4 |
|---------------|-------|-----|---|---------|------|---|------|---|---|-------|---|---|-----|-----|----|
| SETUP         |       |     |   | <br>    |      |   |      |   | - |       |   |   |     | . 5 | -7 |
| HOW TO USE    |       |     |   | <br>    |      |   |      |   |   |       |   |   |     | 8-  | 12 |
| CARE AND CLEA | NING. |     |   | <br>    |      |   |      |   |   |       |   |   |     | . ' | 12 |
| FAQS          |       |     |   | <br>    | <br> |   | <br> |   |   | <br>  |   |   | . 1 | 2-  | 14 |

## Thank You for Purchasing Notifi™ Elite Doorbell

Welcome to Notifi by HeathZenith. This manual will help setup the Notifi system. Please read and understand this entire manual before attempting to assemble, install, or operate the Notifi system. For additional support and videos, go to www.heath-zenith. com/notifi.

### **IMPORTANT INFORMATION**

• Minimum system requirement for the Notifi app is iOS 10.0 or higher and Android 6.0 or higher.

## CAUTION

To maintain the compliance with the RF exposure guideline, place the base unit at least 7.875" (20 cm) from nearby persons.

Many states regulate the use of security cameras and other recording devices. It is the purchaser's sole responsibility to ensure compliance with all applicable laws and to provide any legally required notices. Check local laws regarding the use of any recording devices and cameras prior to installation.

# Introduction

## **Specifications**

#### **Power Requirements:**

16 VAC/10 VA Transformer

### Video Quality:

Resolution: Hi (Default) = 1280x720 (720p), Med = 640x360, Low = 320x180

Frame Rate: Adjustable up to 25 Fps

Viewing Angle: 160°

Maximum Recording Length: 1 minute per recording

Operating Temperature: -13 to +120°F (-25°C to +50C)

NOTICE: Install the Notifi Elite doorbell in a covered location; away from direct sunlight, rain, and humidity. Do not allow salt water or other conductive liquids to come into contact with the doorbell.

Motion Detection Range: Adjustable up to 20 ft. (6.1 m)

**Minimum System Requirements for the Notifi App:** iOS 10.0 or higher and Android 6.0 or higher, Broadband Internet Connection with Home Wi-Fi<sup>®</sup>: Download speed is 3 MB/s and upload speed is 3 MB/s

## **Subscriptions**

Notifi offers two levels of service.

### Basic Service (Included):

- Notifications and photo alerts
- Programmable muting
- Lighted push button

- 24/7 on demand live viewing
- 24 Hr cloud storage

### Premium Service (Available for an additional monthly or yearly fee):

Promium service includes all Basic service features plus:

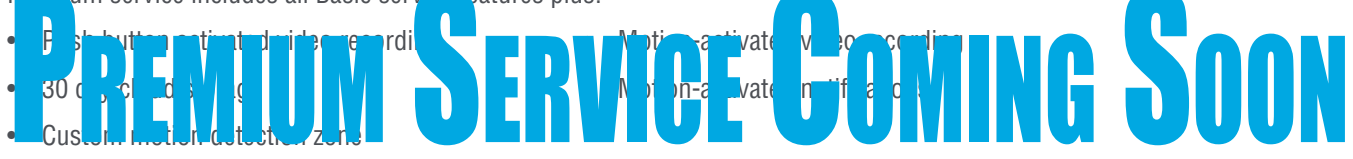

## You Will Need (not included)

- Existing wired chime
- Password for your home network
- Broadband Internet connection with home Wi-Fi router (**NOTE:** For camera operation, optimal download speed of 3 MB/s and upload speed of 3 MB/s is required)
- Phillips screwdriver
- Flat-head screwdriver
- 16 VAC/10 VA Transformer

# Introduction

## **Carton Inventory**

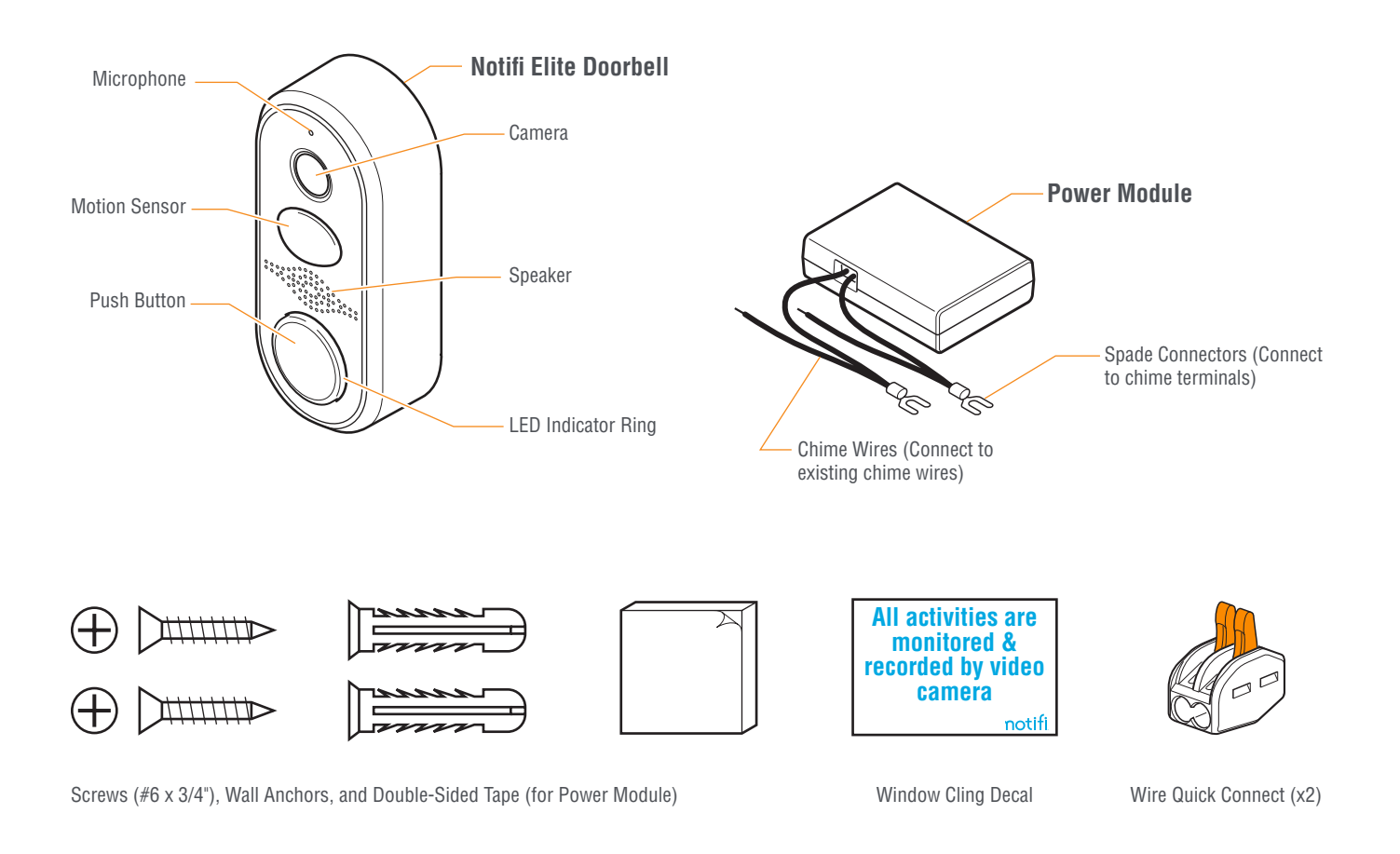

NOTICE

Install the Notifi Elite doorbell in a covered location; away from direct sunlight, rain, and humidity. Do not allow salt water or other conductive liquids to come into contact with the doorbell.

## Setup

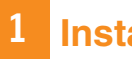

## Install the Notifi Elite Doorbell

## NOTICE

Before connecting the Notifi Elite doorbell to a multi-tune electronic chime (see illustration on bottom of page 6), set the chime to the desired tune. See chime manual for tune selection instructions.

**NOTE:** The Notifi Elite doorbell requires a 16 volt AC, 10 watt or higher transformer.

- 1. Remove the existing wired push button.
- 2. Remove the backplate of the Notifi Elite doorbell by pushing in tab on the bottom with a small, flat-head screwdriver.
- 3. Insert the existing push button wires through the wire hole located just below the terminal screws. Attach the backplate to the wall using the #6 screws (only use the screws included to ensure proper installation). **IMPORTANT:** Be careful not to bend the metal contacts during backplate installation or while connecting the wires to the backplate.
- 4. Connect the wires to either screw terminal on the backplate.
- 5. Slide the top of the Notifi Elite doorbell down onto the backplate and press the bottom of the Elite doorbell against the backplate until it snaps onto the backplate.

#### **REMOVE COVER**

Push in tab with a small screwdriver

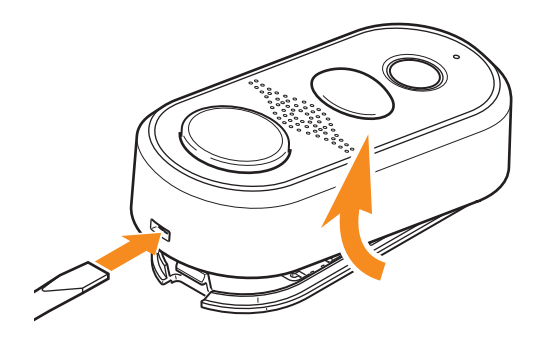

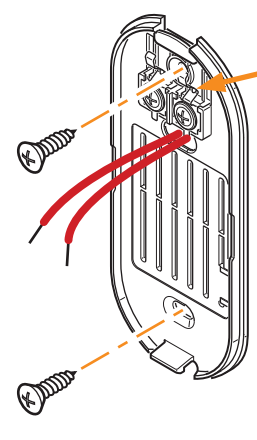

**ATTACH BACKPLATE** 

IMPORTANT: Be careful not to bend the metal contacts during backplate installation or while connecting the wires to the backplate.

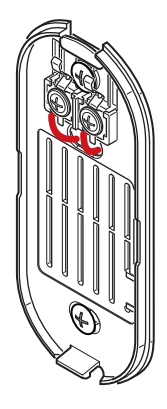

**CONNECT WIRES** 

Connect wires to screw terminals

#### **INSTALL COVER** Hook top of cover onto top of backplate and rotate down until cover snaps into place

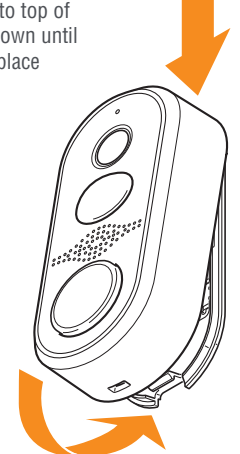

## Setup

## 2 Install the Power Module

**IMPORTANT:** If the mechanical chime (tone bars) is not operating correctly, see FAQs for more information before installing the power module. See Connecting to a Mechanical Chime below.

The Notifi Elite doorbell requires a power module to be installed for each Notifi Elite doorbell connected to your chime.

- 1. Remove the chime cover from the existing chime.
- 2. Label the chime wires according to the terminals they are attached to (TRANS, FRONT, REAR).
- 3. Remove the transformer (TRANS) wire and connect it to one of the wires on the power module using the wire quick connect (included). Connect the power module spade connector on this wire to the transformer (TRANS) screw terminal.
- 4. Remove the wire going to the Notifi Elite doorbell (either FRONT or REAR) and connect it to the other wire on the power module using the wire quick connect (included). Connect the power module spade connector on this wire to the screw terminal the wire was previously attached to. *NOTE: Once the Notifi app is connected to the Notifi Elite doorbell (see Step 4, page 7), go to* > Advanced Settings > Chime Selection and select the type of chime the Notifi Elite is connected to (see illustrations below).
- 5. Using the double-sided tape (included), attach the power module to the chime. If the power module prevents the cover from being installed, install the cover and then attach the power module to the exterior of the chime cover.
- 6. Replace the chime cover.

**IMPORTANT:** Do not allow the power module or wires to touch the tone bars (mechanical chime – if installed) or cover the speaker (electronic chime) as this may affect the sound of the chime when activated.

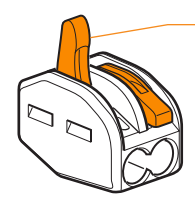

Ensure the orange quick connect paddles are completely up (perpendicular) before inserting chime wires. After wires are inserted, press the orange paddles down to secure the wires. Gently pull on the wires to ensure they are secured.

#### **CONNECTING TO AN ELECTRONIC CHIME**

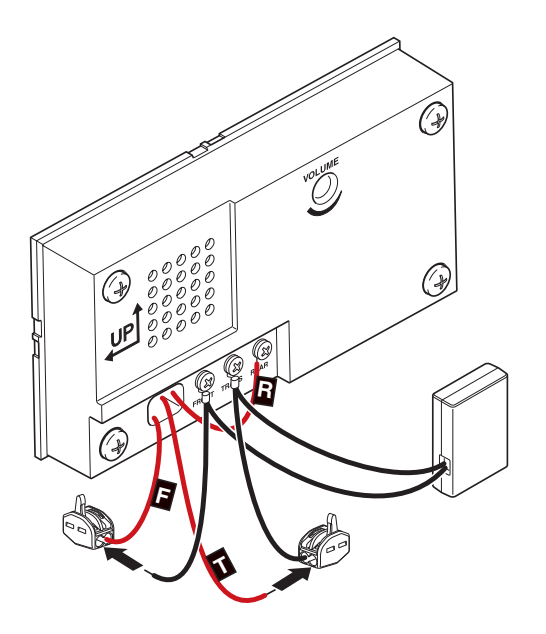

#### **CONNECTING TO A MECHANICAL CHIME**

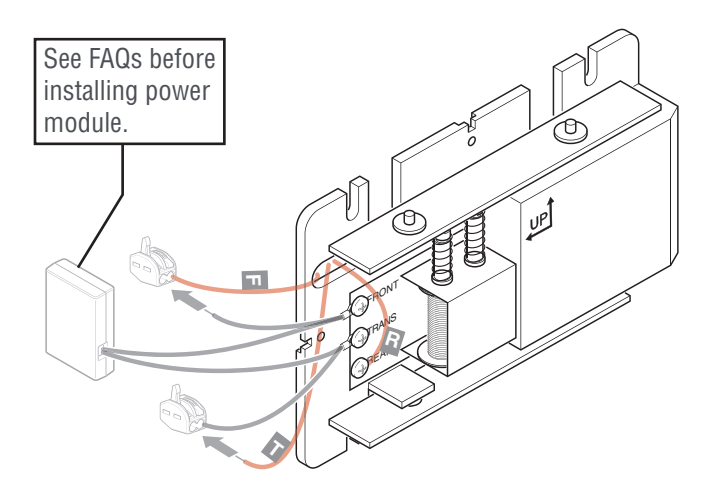

## Setup

## **3** Download the Notifi Products App

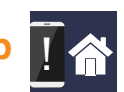

#### **iOS** Devices

Go to the App Store<sup>™</sup> and search for the "Notifi Products" app and download.

#### **Android Devices**

Go to the Google Play<sup>™</sup> store and search for the "Notifi Products" app and download.

## 4 Setup the Notifi Products App and Camera

#### **IMPORTANT:** Your home wi-fi network password will be required during this process.

- 1. Allow the Notifi Elite doorbell 1 minute to fully boot-up.
- On your mobile device, open the Notifi Products app and create an account. NOTE: The app will send an email to confirm the email address. Confirm the email.
- 3. Open the Notifi Products app and log into the account.
- On your mobile device, go to Settings > Wi-Fi. Select the "Notifi Video XXXXXX" ("XXXXXX" represents the unique MAC address of each Notifi Elite doorbell) from the available Wi-Fi networks.
- 5. Return to the Notifi Products app and click the "Add Notifi System" button.
- 6. Select "YES" to start the setup and the app will guide you through the remaining steps.

**NOTE: Your username will be your email address.** Your password must be a minimum of 8 characters or a maximum of 12 characters. Alpha numeric and/or special characters may be used.

**IMPORTANT:** The password must include at least 1 number, 1 upper case letter, 1 lower case letter, and 1 special character.

## Systems Tab

The Systems tab is the "home screen" for all of your Notifi systems. From here you can access the following choices:

- Notifi systems The Systems tab lists all Notifi systems available. Tap on the desired Notifi system to view a live camera view.
- mute unmute Selecting the "Mute" button will immediately mute your chime. Muting the chime from this location will override any scheduled mute settings. Select "Unmute" to return to the scheduled mute settings.
- 😢 Selecting the "Gear" icon next to a Notifi system will allow you to adjust different settings for that Notifi system.
- C Add Notifi System At the bottom of the list of Notifi systems is this selection. Tap on "Add Notifi System" to learn how to add additional systems to your Notifi app. This selection also launches the setup process when the mobile device is connected to a new Notifi product.
- Logout You may choose to logout of the Notifi app if you want to log into another account. Also, once logged out, you will be asked to log back in if you receive a notification from a Notifi system on this device.
- Need help? Selecting this link will take you to the Notifi FAQ website where you will have access to additional help features as well as contacting HeathZenith technical service department (1-800-858-8501).
- (i) Tap on this icon to access additional information about the Notifi app.

## **Live-Streaming Video**

The Notifi system provides a live-stream of video from the Notifi camera to your mobile device that is viewable at any time.

To view the live-stream video, tap the name of the camera you wish to view. To return to the main app screen, tap the **X**. **NOTE:** Live-stream video is not available on a mobile device while the phone is being used for a phone call.

| <b>€</b> )≫  | From the live-streaming video screen, the microphone input on the Notifi camera will broadcast to the speaker on your mobile device, providing you with a constant stream of audio from the location of the Notifi camera.                                                                                              |
|--------------|----------------------------------------------------------------------------------------------------|
|              | The microphone is muted by default. To unmute the microphone, tap the speaker icon 🖤 at the bottom of the screen. To mute the audio again, tap the speaker icon again.                                                                                                    |
| Push to Talk | From the live-streaming video screen, you may also talk to the person at your door by pressing and holding the Push to Talk button. While you are holding the button, your voice is heard through the speaker on the Notifi Elite doorbell. Release the button when you finish speaking to hear the person at the door. |

NOTE: The icons above will turn RED when activated.

# **Events PREMIUM SERVICE COMING SOON**

An event is created when the push button is pressed. Two pictures from the Notifi camera will be stored to the cloud for 24 hours. With the Premium Service, when the push button is pressed two pictures and a video from the Notifi camera will be stored to the cloud for 30 days. Also with Premium Service, two pictures and a video event will be stored for 30 days with every motion trigger.

To view an event, tap the **Events** tab. Then tap the name of the Notifi system you would like to view events for. Then select the event category, **Doorbell Motion**. The events will be listed chronologically. Tap the event you wish to view.

To download an event to your device, swipe left across the event you wish to download and tap the download icon C. Verify you want to download the event and it will be downloaded to your device.

To delete an event, swipe left across the event you wish to delete. Then tap the trashcan icon 🛄

## **Notifications**

#### **Basic Service (Included):**

- When the push button is pressed, you will receive push and email notifications with two images attached.
- When you receive a push notification, you will be able to tap on the notification and the app will open to the live feed view.

Premium Service (Available for an additional monthly or yearly fee):

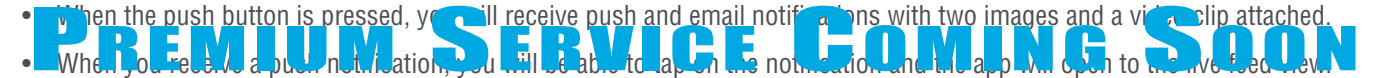

## **Push Button LED Halo Ring**

The Notifi Elite Doorbell has a LED halo ring around the push button. This LED halo offers additional information as to the status of the Notifi Elite system. See the FAQ section on page 14 for additional details.

## **Notifi Software Updates**

Whenever a firmware update is available for a Notifi product, the "gear" icon 😟 next to the applicable product on the

## **Camera Settings**

### > Feature Settings > Camera

The camera settings allow you to adjust the motion detection sensitivity, create motion detection zones, and adjust the video quality settings.

**Auto Adjust:** Disabling this setting allows manual adjustments of the video's quality settings. **TIP:** For best performance leave the Auto Adjust ON.

*IMPORTANT:* With any setting changes make sure you press the Save button Save in the upper right corner if you want to keep your changes.

## **Notification Settings**

### **(3)** > Feature Settings > Notifications

The notifications settings screen allows you to enable, schedule, and disable push notifications and email notifications.

**IMPORTANT:** With any setting changes make sure you press the Save button Save in the upper right corner if you want to keep your changes.

## **Mute Settings**

### > Feature Settings > Mute Settings

The Notifi system allows you to mute your chime from within the Notifi app. The mute settings allow you to schedule times during the day when the chime should be muted. *NOTE:* Muting the chime does not disable notifications.

**Default (2 Hour):** Mutes the chime for a period of two hours from the time this selection is made. This selection may be turned OFF at any time.

**Weekday:** Allows for a specific time during the day to be selected to mute the chime. The scheduled time is applied to all selected days. This selection may be turned OFF at any time.

**Weekend:** Allows for quick scheduling of weekend only times when the chime is to be muted. This selection may be turned OFF at any time.

**IMPORTANT:** The chime can be muted quickly from the Systems selection tab by selecting "Mute" under the selected Notifi system. Any scheduled mute settings will be overridden while the chime is muted from the Systems tab. Select "Unmute" to return to the scheduled mute settings.

**IMPORTANT:** With any setting changes make sure you press the Save button save in the upper right corner if you want to keep your changes.

## **Multiple Guest Users**

### 😟 > Advanced Settings > Manage Multiple Users

The Notifi system allows you to control multiple "guest" users within your account. These users will receive notifications when the Notifi Elite push button is pressed and will be able to access the camera's live feed view. The "guest" users will not be able to access any of the Notifi settings you have setup.

To add a "guest" user to your multiple user list, tap the "Add Viewers" button and type their email address in the "To:" field, then tap the "Send" button. The "guest" user will receive an email inviting them to view your system. They will need to download the Notifi app and create their own account before they are able to access your Notifi system.

You can turn off their access to your Notifi system at any time by tapping their username in the list. You can turn it back on by tapping their username again.

To delete a "guest" user from the list, swipe the username to the left and tap the trashcan icon ( 💷 ).

## System Name/Photo Icon

### Advanced Settings > System Name/Photo

The Notifi systems on your account can be renamed at any time.

A photo can be added to represent each Notifi system on your mobile device. The photo will be placed next to the selected Notifi system. **NOTE:** The photo is stored on the Notifi server and will appear on any device logged into or sharing this account.

**IMPORTANT:** With any setting changes make sure you press the Save button Save in the upper right corner if you want to keep your changes.

## **Chime Selection**

#### Advanced Settings > Chime Selection

The Notifi Elite doorbell is designed to work with mechanical and electronic chimes. To select the type of chime the Notifi Elite is connected to, choose either mechanical or electronic (see page 6 for illustration examples).

**Tune Duration:** If the Notifi Elite doorbell is connected to an multi-tune electronic chime, choose the tune duration (maximum 10 seconds) to ensure the selected tune will play completely. If the selected tune begins to repeat, select a shorter tune duration time.

## **Change the Notifications Email**

### > Account Settings > Update Email

Use this to change the email address where notifications will be received. **NOTE:** Changing this email address will not change the Username email address used to log into your Notifi account.

## **Change Account Password**

#### > Account Settings > Update Password

Use this to change the password for your Notifi account.

## **Deleting a Notifi System**

#### Systems Tab > Notifi System

**NOTE:** When a Notifi device has been physically damaged and is no longer working, this process will remove the system from the Notifi app.

- · Slide the Notifi system name on the Systems Tab to the left.
- Tap the trashcan icon 🔟 to delete the system.

**NOTE:** Deleting a Notifi system on the homepage does not reset the Notifi Elite to the factory settings. If you want to move the chime to a different account, see Factory Reset below.

## **Factory Reset**

### O > Advanced Settings > Factory Reset

This selection will reset the Notifi Elite doorbell back to the original factory setting. **NOTE:** Once the Notifi Elite has been factory reset, the Notifi Elite doorbell can be used on a different account.

## NOTICE

When resetting the Notifi Elite doorbell:

- The Notifi Elite doorbell will be reset to factory settings and will no longer be connected to your Wi-Fi or the Notifi app.
- All events (photos/videos) will be deleted from your account.
- All settings will be deleted.
- The Notifi Elite doorbell will be removed from your Heath/Zenith account.
- · Remaining Premium services will be forfeited without reimbursement.

## Care and Cleaning

### Notifi Elite Camera Lens

To clean the Notifi camera lens, use a dry, microfiber cloth only. Do not spray the camera with a hose or power washer.

## **Notifi Elite Push Button**

Use a dry cloth to clean the chime and push button. Do not use any fluids on the chime or push button.

## FAQs

#### WHY IS MY MECHANICAL CHIME BUZZING (HUMMING)?

If you notice your mechanical chime is buzzing or humming after installing the Notifi Elite doorbell, install the power module onto the mechanical chime as described in step 2, page 6.

#### WHY IS MY CHIME CONTINUOUSLY PLAYING?

- If a diode has been installed on the Notifi backplate, REMOVE THE DIODE. A diode should NOT be installed on the Notifi Elite doorbell.
- If the chime is continuously playing over and over again, the transformer voltage output may not be enough. Test transformer voltage output with a volt meter. Set volt meter to read A/C voltage. Voltage should read between 18 22 volts A/C on the low voltage side of the transformer when chime is NOT playing. If volt meter reads below 18 volts, replace transformer.

#### WHY CAN I NOT VIEW THE LIVE-STREAM VIDEO?

 Verify that the Notifi Elite doorbell is ONLINE. If it is online, the Notifi Elite doorbell's name will be blue within the app and the LED halo on the push button will glow blue. If it is offline, the Notifi Elite doorbell's name will be gray within the app and the LED halo on the push button will flash blue.

# FAQs

- Live-stream video can only be viewed by one user at a time. If another user is viewing the camera's live video feed, it will not be available to view until the first user has closed the video viewing screen.
- Live-stream video is not available if the mobile device is being used for a phone call. Disconnect the phone call to view the live-stream video.
- Check the Wi-Fi signal strength at your Notifi Elite doorbell's position by using your mobile device. You might even try running a speed test (i.e. Speedtest.net) on your home network with your mobile device while standing at the Notifi's location. The camera will need a minimum of 3 MB/s download and 3 MB/s upload speeds to function properly.
- You can view your camera's feed over both Wi-Fi as well as your phone's data (3g/ 4g). If your network is running slowly or congested it will affect the performance of the app and may make it so you are unable to view your camera's feed. Please try to view your camera's feed over a different network or disconnect other devices from your current network if that isn't an option to help free up bandwidth.
- Try moving your home Wi-Fi router closer to your Notifi Elite doorbell to see if the distance from your router is causing the camera to disconnect from your home network. Even if your Notifi Elite doorbell is located relatively close to your home Wi-Fi router, keep in mind that different materials (metal, concrete, plaster, stucco, etc.) in your home can weaken your Wi-Fi signal. Minimizing the number of walls and ceilings between your home Wi-Fi router and the Notifi Elite doorbell can help.
- Reboot the Notifi Elite doorbell: Remove the transformer (TRANS) wire from the chime. Wait 2 minutes. Reconnect the wire. The Notifi Elite doorbell will automatically reconnect to the Wi-Fi router.

If you are still unable to view the live-stream video feed, please force quit the app and then sign back in. For instructions on how to force quit an app, refer to your operating system's instructions.

#### WHY WON'T THE NOTIFI SYSTEM CONNECT TO MY WIRELESS NETWORK (HOME ROUTER)?

To resolve issues with the Notifi Elite doorbell not connecting to the home router:

- Using your mobile device, test the Wi-Fi signal at the location of the Notifi doorbell (entryway). If the Wi-Fi signal at the entryway is low, move the router closer to the entryway or get a Wi-Fi extender.
- Verify you are connecting to the correct wireless network and inputting the correct network password. If you are unsure of your network password, contact the router manufacturer.
- Check if there is a firewall device installed (e.g. SonicWall, Zywall). If there is a firewall, the UDP timeout (UDP port 80 or 443) must be set to 180 seconds or greater for both inbound and outbound. If you are unsure how to set these, contact the firewall manufacturer.
- Reboot the Notifi Elite doorbell: Remove the transformer (TRANS) wire from the chime. Wait 2 minutes. Reconnect the wire. The Notifi Elite doorbell will automatically reconnect to the Wi-Fi router.
- If any changes have been made to the wireless network name, password, or security, you must setup the Notifi System again. See "I changed my Wi-Fi password, how do I reconnect my Notifi Elite?".

#### WHY AM I NOT RECEIVING NOTIFICATIONS?

- · Ensure that your Notifi System is online.
- Ensure notifications for your mobile device are turned ON.
- Ensure that your mobile device has a data connection (Wi-Fi or cellular data).
- Ensure that the notifications settings in the Notifi App is turned on. Within the Notifi app, follow:
  Settings > Notifications
  NOTE: Check notification scheduling to ensure notifications have not been turned OFF.
- Ensure that your background data is NOT restricted.
- If a mobile device has not been used to log into the Notifi app within six months, the app will automatically "forget" the device. To "re-activate" the device, log into the Notifi app.
- Reboot the Notifi Elite doorbell: Remove the transformer (TRANS) wire from the chime. Wait 2 minutes. Reconnect the wire. The Notifi Elite doorbell will automatically reconnect to the Wi-Fi router.

# FAQs

#### WHY DOES MY CHIME NOT RING WHEN I PRESS THE PUSH BUTTON?

- Ensure the MUTE feature is turned off. Tap the "MUTE" button and then the "UNMUTE" button on the Systems Tab to override any muting schedules that might be turned on.
- Ensure that the power is turned on to the transformer. *NOTE:* The LED halo around the push button will glow blue.
- Ensure the chime selection is set to the correct chime type, either mechanical or electronic ( > Advanced Settings > Chime Selection).
- Ensure the tune duration matches the length of the tune selected, if connecting to an electronic chime (🕴 > Advanced Settings > Chime Selection).
- Ensure the wires are connected correctly and securely to the chime and Notifi Elite doorbell.
- Ensure the transformer is rated 16 VAC/10 VA.
- Ensure the power module is connected correctly to the electronic chime.

#### HOW DO I CONNECT MY NOTIFI ELITE TO MY NEW ROUTER?

Press and hold the push button on the Notifi Elite for 30 seconds. This will place the Notifi Elite into a discoverable state. Follow step 4 under Setup to connect the Notifi Elite to the new router.

#### I CHANGED MY WI-FI PASSWORD, HOW DO I RECONNECT MY NOTIFI ELITE?

Press and hold the push button on the Notifi Elite for 30 seconds. This will place the Notifi Elite into a discoverable state. Follow step 4 under Setup to connect the Notifi Elite using the new Wi-Fi password.

#### HOW DO I CHANGE THE TUNE ON MY MULTI-TUNE ELECTRONIC CHIME?

The Notifi Elite doorbell uses the power module to route the power going to the chime directly to the Notifi Elite. When the push button is pressed, power is sent to the chime and it plays the selected tune. In order to change the tune on a multi-tune electronic chime, the chime requires power. Follow these steps to temporarily supply power to the chime in order to change the tune. **NOTE:** This process may be easier with the help of a second person.

- Open the Notifi app and navigate to the "Chime Selection" screen ( > Advanced Settings > Chime Selection).
- Change the "Tune Duration" to 20 seconds.
- Press the push button on the Notifi Elite doorbell. Each press of the push button will send power to the chime for a period of 20 seconds.
- While the chime is receiving power (20 seconds), change the selected tune according to the chime's instruction manual. If the power to the chime times out, press the push button again and continue the tune selection process.
- Once the desired tune is selected, adjust the "Tune Duration" setting to match the length of the selected tune.

#### HOW DO I CHANGE ACCOUNTS?

Perform a factory reset on the Notifi Elite chime. See Factory Reset, page 12, for instructions.

#### WHAT ARE THE DIFFERENT LED INDICATORS?

The LED halo around the push button shows different Notifi Elite status indicators:

| LED INDICATOR                            | STATUS                                           |  |  |  |  |  |
|------------------------------------------|--------------------------------------------------|--|--|--|--|--|
| Flashes Blue-Red, Blue-Red continuously. | Wi-Fi not connected during initial installation. |  |  |  |  |  |
| Glows steady Blue.                       | Wi-Fi is connected (Normal state).               |  |  |  |  |  |
| LED indicator is off.                    | Push Button is pressed.                          |  |  |  |  |  |
| Flashes Blue-OFF, Blue-OFF continuously. | Wi-Fi not connected after initial installation.  |  |  |  |  |  |

## **1 Year Limited Warranty**

This is a "Limited Warranty" which gives you specific legal rights. You may also have other rights which vary from state to state or province to province.

For a period of one year from the date of purchase, any malfunction caused by factory defective parts or workmanship will be corrected at no charge to you.

**Not Covered** - Repair service, adjustment and calibration due to misuse, abuse or negligence, batteries, and other expendable items are not covered by this warranty. Unauthorized service or modification of the product or of any furnished component will void this warranty in its entirety. This warranty does not include reimbursement for inconvenience, installation, setup time, loss of use, unauthorized service, or return shipping charges.

This warranty covers only HeathCo LLC assembled products and is not extended to other equipment and components that a customer uses in conjunction with our products.

THIS WARRANTY IS EXPRESSLY IN LIEU OF ALL OTHER WARRANTIES, EXPRESS OR IMPLIED, INCLUDING ANY WARRANTY, REPRESENTATION OR CONDITION OF MERCHANT ABILITY OR THAT THE PRODUCTS ARE FIT FOR ANY PARTICULAR PUR-POSE OR USE, AND SPECIFICALLY IN LIEU OF ALL SPECIAL, INDIRECT, INCIDENTAL, OR CONSEQUENTIAL DAMAGES. REPAIR OR REPLACEMENT SHALL BE THE SOLE REMEDY OF THE CUSTOMER AND THERE SHALL BE NO LIABILITY ON THE PART OF HEATHCO LLC FOR ANY SPECIAL, INDIRECT, INCIDENTAL, OR CONSEQUENTIAL DAMAGES, INCLUDING BUT NOT LIMITED TO ANY LOSS OF BUSINESS OR PROFITS, WHETHER OR NOT FORESEEABLE.

Some states or provinces do not allow the exclusion or limitation of incidental or consequential damages, so the above limitation or exclusion may not apply to you.

Please keep your dated sales receipt, it is required for all warranty requests.

This device complies with Part 15 of the FCC Rules and RSS-210 of Industry Canada. Operation is subject to the following two conditions: (1) this device may not cause harmful interference, and (2) this device must accept any interference received, including interference that may cause undesired operation.

The user is cautioned that changes or modifications not expressly approved by the party responsible for regulatory compliance could void the user's authority to operate the equipment.

NOTE: This equipment has been tested and found to comply with the limits for a Class B digital device, pursuant to part 15 of the FCC Rules. These limits are designed to provide reasonable protection against harmful interference in a residential installation. This equipment generates, uses and can radiate radio frequency energy and, if not installed and used in accordance with the instructions, may cause harmful interference to radio communications. However, there is no guarantee that interference will not occur in a particular installation. If this equipment does cause harmful interference to radio or television reception, which can be determined by turning the equipment off and on, the user is encouraged to try to correct the interference by one or more of the following measures:

-Reorient or relocate the receiving antenna.

-Increase the separation between the equipment and receiver.

-Connect the equipment into an outlet on a circuit different from that to which the receiver is connected.

-Consult the dealer or an experienced radio/TV technician for help.

CAN ICES-003 (B) / NMB-003 (B) FCC ID: BJ4-WLTRX3012 IC: 3984A-WLTRX3012 Made in China

> Please call **1-800-858-8501** (English speaking only) for assistance before returning product to store. 8:00 AM to 5:00 PM CST (M-F).

> > You may also write\* to:

HeathCo LLC P.O. Box 90045 Bowling Green, KY 42102-9045 ATTN: Technical Service

\* If contacting Technical Service, please have the following information available: Model Number, Date of Purchase, and Place of Purchase.

Apple and the Apple logos are trademarks of Apple Inc., registered in the U.S., and other countries. App Store is a service mark of Apple Inc.

Google Play is a trademark of Google Inc.

Android is a trademark of Google Inc.

Wi-Fi® is a registered trademark of Wi-Fi Alliance